## ジオカタログマネージャ

ご存知でしたか?... [ジオカタログマネージャ (GeoCatalog Manager)]を使って、ジオ カタログの作成や編集ができます。ジオカタログは、オブジェクトや RVC ファイルの範囲 やその他の情報を持ちます。

ジオカタログマネージャによって...

- 既存のカタログを編集または更新したり、新規のカタログを作成できます。
- ローカルまたはネットワークの場所からフォルダを選択して、ジオカタログ用にスキャンする ことができます。

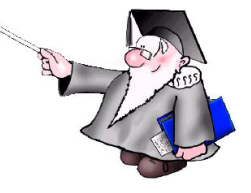

● 選択したジオカタログや全ジオカタログから、特定のサブフォルダーを除外できます。

TNTmips Pro D¥ 2010 #19622 Main Image Tileset Geometric Terrain Convert Script Tools Help File Manager... Job Manager... [ツール (Tools)] メニューから [ジオカタログマネー ジャ (Geospatial Catalog Manager)] を選択すると、 Geospatial Catalog Manager... 下のウィンドウが開きます。 Create Geotagged Image Database... Geospatial Catalog (2708) - 🗆 X このボタンをクリックして、編集、更新する既存のカタログ-を選んだり、新規のカタログを作成します。 Select geospatial catalog... C:\data\geocatalogs\test.gsc Folders to scan 🗏 Select Geospatial Catalog file (2708) \_ 🗆 🗵 data Computer + C: + data + geocatalogs 8 このリストに Modified 表示された・ Name 🔺 Size Type X フォルダ内の ファイルは、 Select... Remove Remove All 51 127 カタログに Folders to exclude from this catalog 入れるために Files 🔵 All 🔘 gsc

cup9' スキャンされ New Folder... Space free: 6.02 GB Temporary: 6.0 GB ます。 New File Name test New File Type GSC File (.gsc) OK Cancel Select... Remove Remove All Folders to exclude from all catalogs ここに選択したフォルダ内の 新たにジオカタログを作る ファイルは現在のカタログから DATA-sample 場合、新規ファイル名を入 除外されます。 力します。 ここに選択したフォルダ内の ファイルはすべてのカタログ Select... Remove Remove All から除外されます。 Run... Schedule Job Exit

## ジオカタログマネージャの使い方

- TNTmips のメニューバーから [ ツール ]> [ ジオカタログ マネージャ ] を選択します。
- [ジオカタログの選択 (Select geospatial catalog)] ボタンをクリックします。
- 編集や更新する既存のジオカタログを選択します。または
- 新たにジオカタログを作成する場合は、〈ジオカタログファイルを選択してください (Select Geospatial Catalog file)〉ウィンドウの [ 新規ファイル名 (New File Name)] フィールドに名前を入力します。
- [スキャンするフォルダ (Folders to scan)] リストの下の [選択] ボタンをクリックして、ジオカタログに追加するためスキャンするフォルダを選択します。
- [このカタログ/全カタログから除外するフォルダ (Folders to exclude from this catalog/all catalogs)] リストの下の[選択] ボタンをクリックして、現在のカタログまたは全カタログから除外するフォルダを選択します。
- [実行 (Run)] ボタンをクリックします。

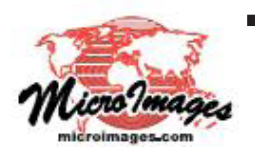

さらに知りたいことがあれば...

以下のテクニカルガイドをご覧下さい:システム:

ジオカタログの作成 (Making GeoCatalogs) (翻訳)株式会社オープンGIS 東京都墨田区吾妻橋 1-19-14 紀伊国屋ビル 1F Tel: (03)3623-2851 Fax: (03)3623-3025 E-mail: info@opengis.co.jp